# 中部保健所食品営業許可申請 (変更届の申請)

## 中部保健所 衛生薬務課

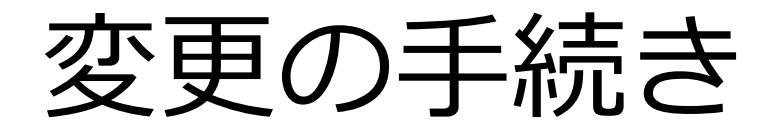

- ① 食品等事業者情報登録の変更
  - ・申請者の住所、氏名の変更
  - ・会社名、住所、代表者氏名の変更
  - ・事業者の電話番号、メールアドレスの変更

など

- ② 施設に係る変更
  - ・名称、屋号又は商号の変更
  - ・食品衛生責任者の変更
  - ・区画整理による施設住所の変更 など

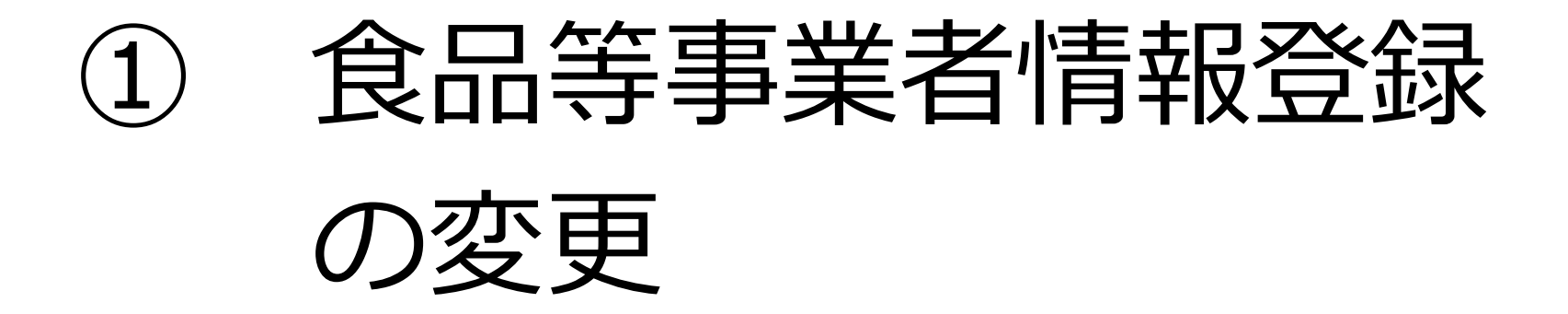

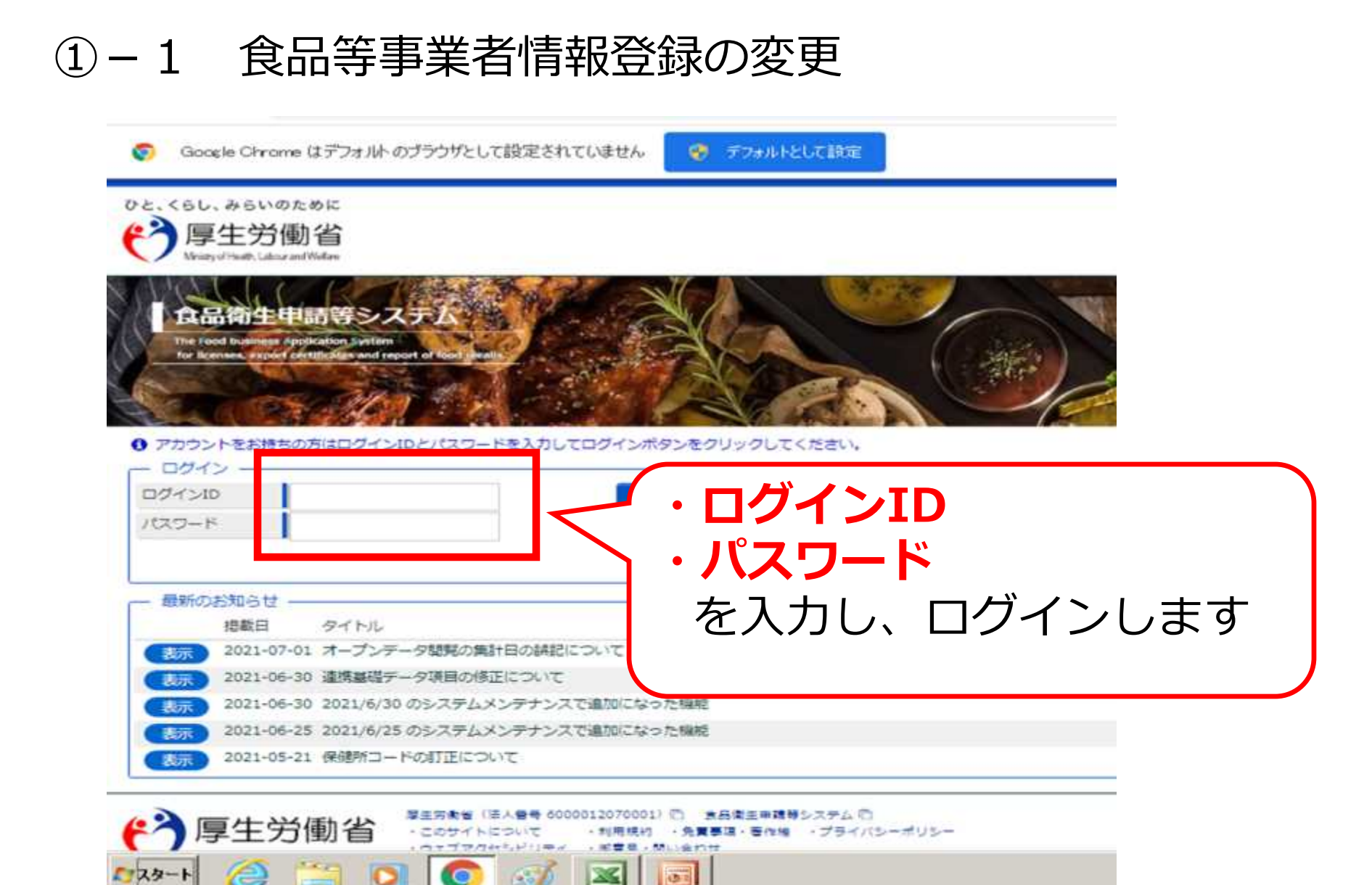

### ①-2 食品等事業者情報登録の変更

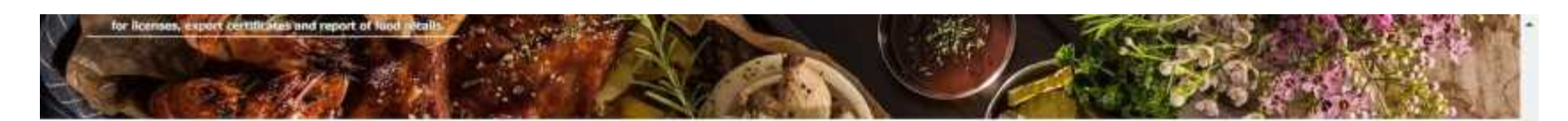

#### 

| リコール情報の届出 | >) |
|-----------|----|
| リコール情報の検索 | >) |

申請・届出の記載や申請内容に関するお問い合わせは、営業所を所管する保健所へお問合せください。 システムの利用方法や操作方法に関するお問い合わせについては、食品衛生申請等システムのヘルプデスクへお問合せください。 ※同様のお問合せも多く発生しておりますので、お問合せの前に「マニュアル」や「よくあるご質問(FAQ)」もご確認いただけるようお願いい たします。

| なマイアカウント管理   | — あ知らせ          | プロフィー          |
|--------------|-----------------|----------------|
| (プロフィール愛更 >) | 這款開始日           | タイトル           |
| (パスワード変更)    | 表示 2023-01-12   | 【1/23 18:00~】翻 |
|              | (表示) 2022-07-22 | 「確認待」のリコール     |

| 知らt  | ノプ         | 。<br><b>ロフィールの変更</b> を押す                |     |
|------|------------|-----------------------------------------|-----|
|      | 這載開始日      | タイトル                                    |     |
| son. | 2023-01-12 | 【1/23 18:00~】 翻時メンテナンスによるシステム停止のお知らせ    |     |
| 眎    | 2022-07-22 | 「確認待」のリコール情報は、彭道府県等本庁のアカウントで処理を進めてください。 |     |
| 际    | 2021-10-04 | ヘルプデスクからのお願い                            | TOP |
| 玩    | 2021-04-23 | よくあるご質問 (FAQ) の掲載について                   | -   |

#### ①-3 食品等事業者情報登録の変更

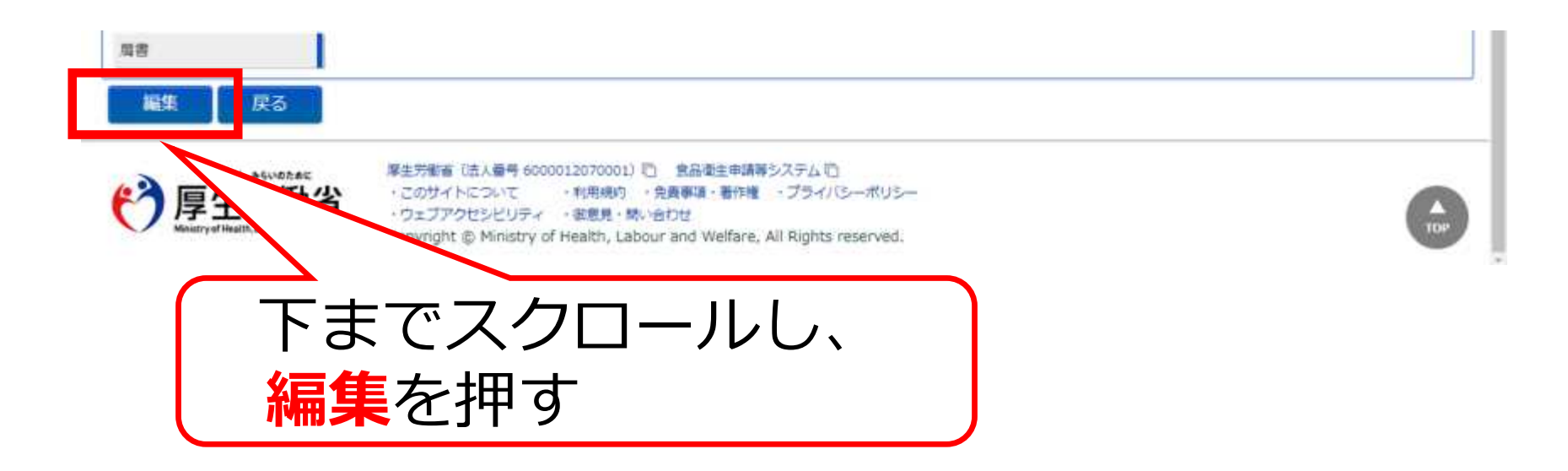

#### ①-4 食品等事業者情報登録の変更

#### <食品等事業者基本情報変更>

| 02. (5U. #6VIELE<br>() 厚生労働行<br>() Manufall investig                                                                                                    | in and a second second se                                                                                                    |                                                                         | Calling O RD42777/RD4 | 単生計子 (100000000) (100000000)<br>来 史へ よくめるご言葉(10000)<br>来 王子・200000<br>来 王子・200000 |
|----------------------------------------------------------------------------------------------------|----------------------------------------------------------------------------------------------------|-------------------------------------------------------------------------|-----------------------|-----------------------------------------------------------------------------------|
| KIIA- 200511-0                                                                                                    | BEE BEEジョール マイアカウント                                                                                                    | 88                                                                      |                       |                                                                                   |
| () 的标号手工名基本的                                                                                                    | NART                                                                                                    |                                                                         |                       |                                                                                   |
| VIN - REPORTER<br>BATHLERFELCE<br>NOCCOLUMN CONTRACTOR<br>CONTRACTOR                                                                                                    | 新します。米国人一級人の世界内部市場内は、<br>ての外写・展出市の特徴がまたが、営業所能を<br>したデータについては、本システム時で相当する<br>にからんの第ログインすると学校が出来れます                                                                                                    | noos-Fommissamer.<br>Mitrakulto Rationar<br>Cesteroscen, kestolin<br>t. | r.<br>BELITERIU       |                                                                                   |
| 2.4 Mail                                                                                                    |                                                                                                    |                                                                         |                       |                                                                                   |
| \$85M                                                                                                    | 183.5                                                                                                    |                                                                         |                       |                                                                                   |
| 81/01                                                                                                    | MARER?                                                                                                    |                                                                         |                       |                                                                                   |
| 29.87                                                                                                    | Sadesarenda                                                                                                    |                                                                         |                       |                                                                                   |
|                                                                                                    | 1                                                                                                    | 100 C                                                                   |                       |                                                                                   |
| #ights                                                                                                    | Internation of the second second seco |                                                                         |                       |                                                                                   |
| REAR                                                                                                    | (internet: W                                                                                                    |                                                                         |                       | 亦市符記大                                                                             |
| -                                                                                                    |                                                                                                    |                                                                         |                       | 変史固川を                                                                             |
| 0.08                                                                                                    | and the second second s |                                                                         |                       |                                                                                   |
| 8201                                                                                                    | 000-000-0000                                                                                                    | (ファクラ:主5/番号                                                             | 1                     | □   役史する。                                                                         |
| -                                                                                                    |                                                                                                    |                                                                         |                       |                                                                                   |
| 18                                                                                                    | A281                                                                                                    | 16                                                                      | .87                   |                                                                                   |
| オンパナ                                                                                                    | Safeszier                                                                                                    | 名 マリガナ                                                                  | 1000                  |                                                                                   |
| 3#88                                                                                                    | 1969-01-01                                                                                                    |                                                                         |                       |                                                                                   |
| 海アメールアドレス                                                                                                    |                                                                                                    |                                                                         |                       |                                                                                   |
| 10                                                                                                    | 118                                                                                                    |                                                                         |                       |                                                                                   |
| **** *** * | 入力征                                                                                                    | <b>後、</b> 確                                                             | 忍を押す                  |                                                                                   |

#### ①-5 食品等事業者情報登録の変更

| 121-122-2222<br>第単語名<br>5+85年2-324世代<br>1186年3-01<br>Kartan, dividual<br>2018                                                                                                    | 379523 <b>8</b> 4<br>8.<br>8.7557                                                                                                    | 113-113-113)<br>#13<br>12-7025                                                                                                    |
|----------------------------------------------------------------------------------------------------|----------------------------------------------------------------------------------------------------|----------------------------------------------------------------------------------------------------|
| 121-122-2223<br>東京教士<br>5×57ビンエイビイ<br>1980-01-01                                                                                                    | 07952344<br>6.<br>6.757                                                                                                    | 115-135-113)<br>#1#<br>2:>702                                                                                                    |
| 101-102-2200<br>millit<br>5+976-52-6767                                                                                                    | 0+9583 <b>8</b> %<br>6.<br>6.25257                                                                                                    | 115-135-1133<br>#1#<br>2:>702                                                                                                    |
| 101-102-200                                                                                                    | 2+252384                                                                                                    | 115-135-113)                                                                                                    |
| 10-10-200                                                                                                    | 3+958384                                                                                                    | 115-119-1135                                                                                                    |
| 101-112-2211                                                                                                    | コナクシミン基件                                                                                                    | 113-113-1133                                                                                                    |
|                                                                                                    |                                                                                                    |                                                                                                    |
| and the second second se                                                                                                    |                                                                                                    |                                                                                                    |
|                                                                                                    |                                                                                                    |                                                                                                    |
| DEPENDOCIPARE PRO                                                                                                    |                                                                                                    |                                                                                                    |
| 81.                                                                                                    |                                                                                                    |                                                                                                    |
|                                                                                                    |                                                                                                    |                                                                                                    |
| 104                                                                                                    |                                                                                                    |                                                                                                    |
| UMATIONERS.                                                                                                    |                                                                                                    |                                                                                                    |
| 3623-62-54                                                                                                    |                                                                                                    |                                                                                                    |
| Network_shokUking                                                                                                    |                                                                                                    |                                                                                                    |
| 1980-05-01                                                                                                    |                                                                                                    |                                                                                                    |
| *68228                                                                                                    |                                                                                                    |                                                                                                    |
| 000-000-0000                                                                                                    | ファクシミン製料                                                                                                    | 111-111-1111                                                                                                    |
| Summer of the local division of the local division of the local di |                                                                                                    |                                                                                                    |
| distant in the second second se                                                                                                    |                                                                                                    |                                                                                                    |
|                                                                                                    | 000-000-0000<br>8488223#<br>1980-03-03<br>1980-03-03<br>1980-03-03<br>1980-03<br>201-02-04<br>201-02-04<br>200-02-04<br>200-02-04<br>200-02-00-04<br>200-02-04<br>200-02-04<br>200-0200-0 | 000-000-0000 3779523384<br>84885298<br>1980-05-01<br>1980-05-01<br>1980-05-05-05-05-05-05-05-05-05-05-05-05-05 |

問題がなければ、「登録」ボタンを押下して、ユーザ基本情報の登録を行います。 確認ダイアログが表示されたら、「OK」を押下して下さい。 内容に問題がある場合は、「戻る」ボタンを押下して、所属する組織の基本情報の入力画面に戻り、再入 力します。

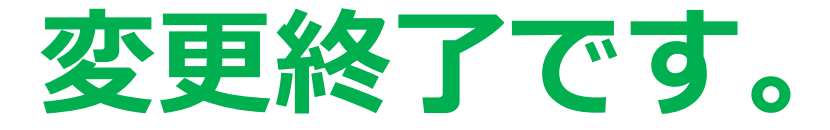

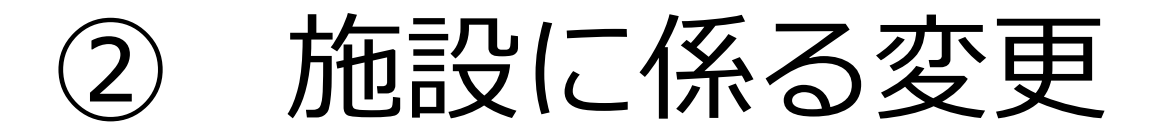

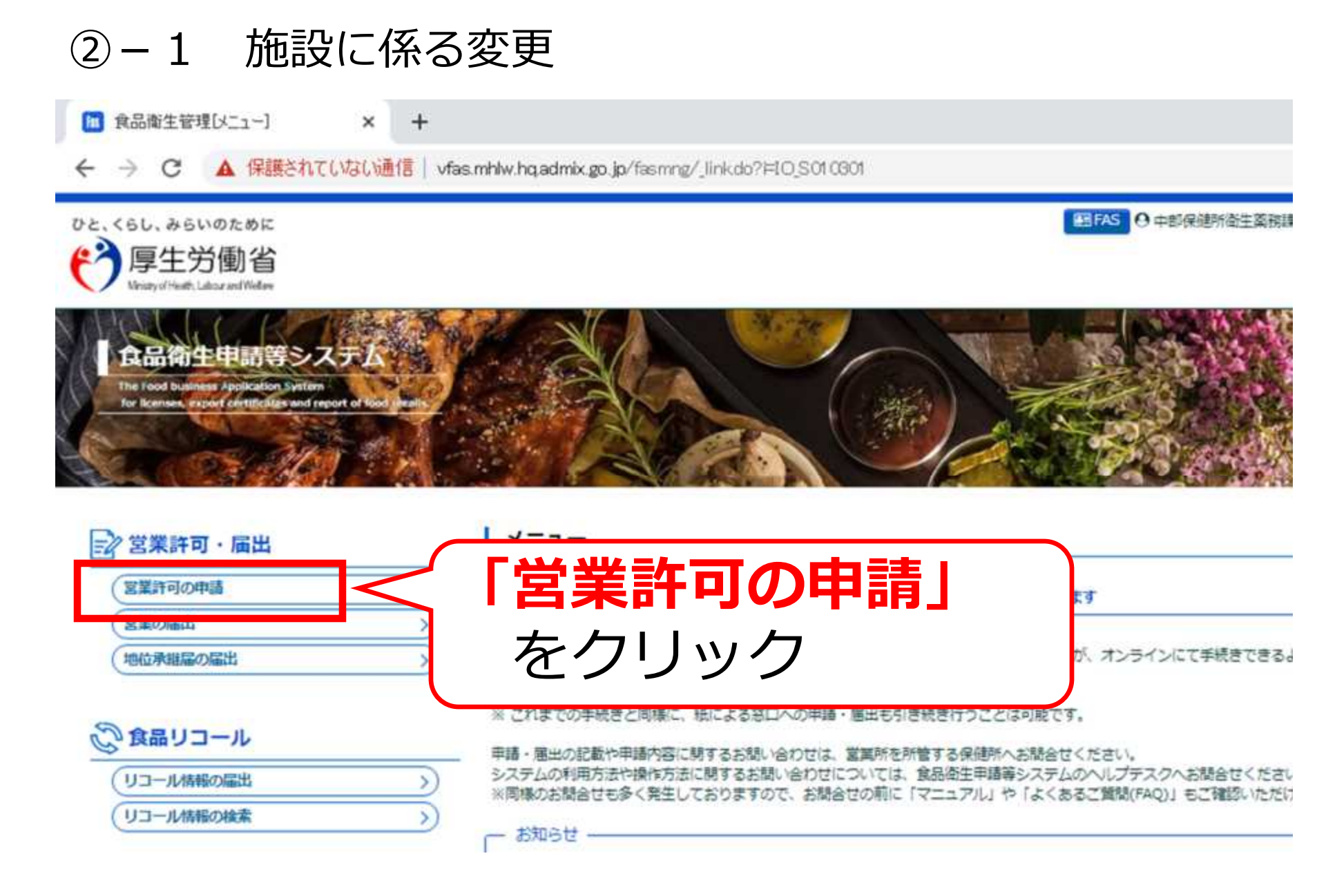

②-2 施設に係る変更

| 19.000                                                                                                    |                       |
|----------------------------------------------------------------------------------------------------|-----------------------|
| PREMIRTLY AF-PERATA.                                                                                                    |                       |
| The second probability of the second                                                                                                    |                       |
| 2424 32-5X 40430 64.242224 642                                                                                                    |                       |
| C*BHILERPHILE-BLIFET, MILLPHEREDIGENUMBRARENISTSCON.                                                                                                    |                       |
|                                                                                                    | 0                     |
| TOTLDT                                                                                                    |                       |
| REAL REAL REAL CONTRACTOR CONTRACTOR                                                                                                    |                       |
| and the second second sec                                                                                                    |                       |
| 50.052204 #804 R0E                                                                                                    | 4054                  |
| OMERA-DEMPHILING MERIA T. EMANAPORTONICAL CONTRACTORY                                                                                                    |                       |
| Contractor                                                                                                    | 「発行済営業施設」内にある         |
| P 厚生労働省     The Inter Inter State Anticipation D Read Anticipation     The Inter State State State State State     State State State State     State State State State     State State     State State State     State State     State State     State State     State     State State     State     State | 該当施設の「 <b>詳細」</b> を押す |

②-3 施設に係る変更

| その他提出資料       |                     |     |
|---------------|---------------------|-----|
| その他必要書類①      |                     |     |
| その他必要書類な      |                     |     |
| その他必要書類①      |                     |     |
| その他必要書類的      |                     |     |
| その他必要書類念      |                     |     |
| 備考            |                     |     |
| 14示消积强10      |                     |     |
| 申請者氏名         | 非公開                 |     |
| 申請者住所         | 非公開                 |     |
| 営業施設名称、屋号又は商号 | 种公開                 |     |
| 営業施設所在地       | 种公開                 |     |
| 営業施設連絡先       | 非公開                 |     |
| 更新申請 果る       |                     | ТОР |
| ARIAN - BL    |                     |     |
|               | ト ま じ ス ク ロ ー ル し し |     |
|               |                     |     |
|               |                     |     |
|               |                     |     |

### ②-4-1 施設に係る変更

| 担当者情報       |              |      |        |   |       |
|-------------|--------------|------|--------|---|-------|
| 氏名          | 中部一部         |      |        |   |       |
| フリガナ        | チュウブイチロウ     |      |        |   |       |
| 電話番号        | 054-644-9283 |      |        |   |       |
| 営業施設情報      |              |      |        | _ |       |
| 名称、歴号又は商号   |              |      |        |   |       |
| フリガナ        |              |      |        |   |       |
| 彭便香号        |              |      | 住所検索   |   |       |
| 都道府県        |              | 未選択・ |        |   |       |
| 市区町村        |              | 未選択~ |        |   |       |
| 町城          |              |      |        | L | 変史固所を |
| 香地等         |              |      |        | 7 | 修正する  |
| マンション名等     |              |      |        |   |       |
| 電話番号        |              |      |        |   |       |
| ファクシミリ番号    |              |      |        |   |       |
| 電子メールアドレス   |              |      |        |   |       |
| 営業車の自動車登録番号 | ł            | -    |        |   |       |
| 主として取り扱う食品又 | 【は活力の物       | 未選択  | 選択 クリア |   |       |
| 主として取り扱う食品又 | (は添加物(自由記載)  |      |        |   |       |
| 寬眼          |              |      |        |   |       |
|             |              | 1 PT |        |   |       |

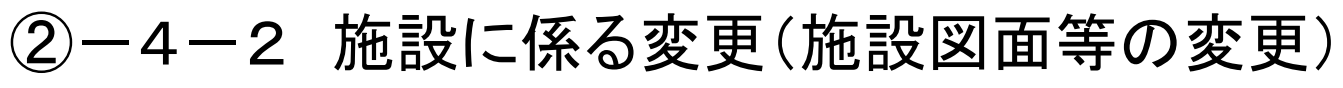

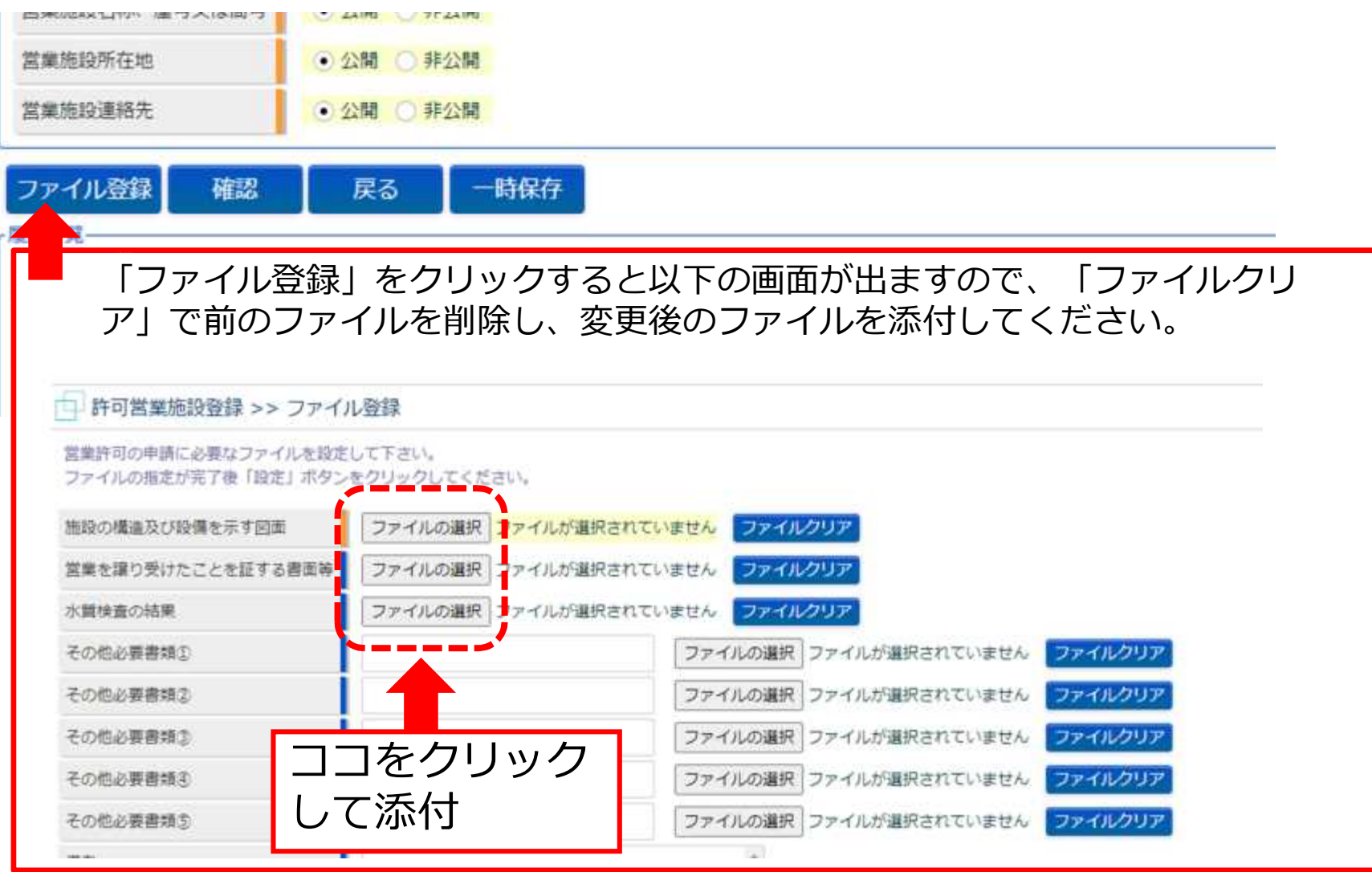

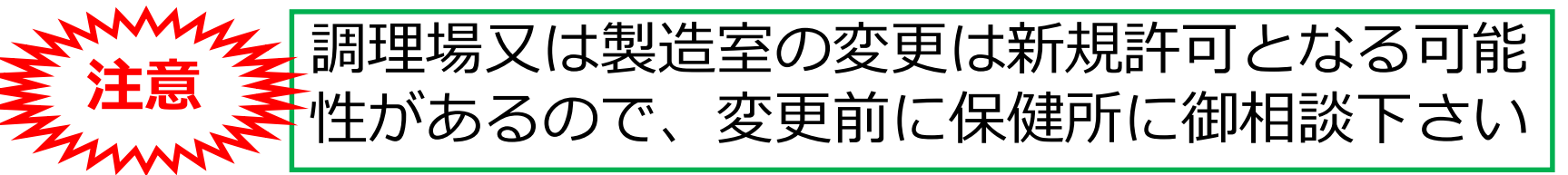

#### 2-5 施設に係る変更

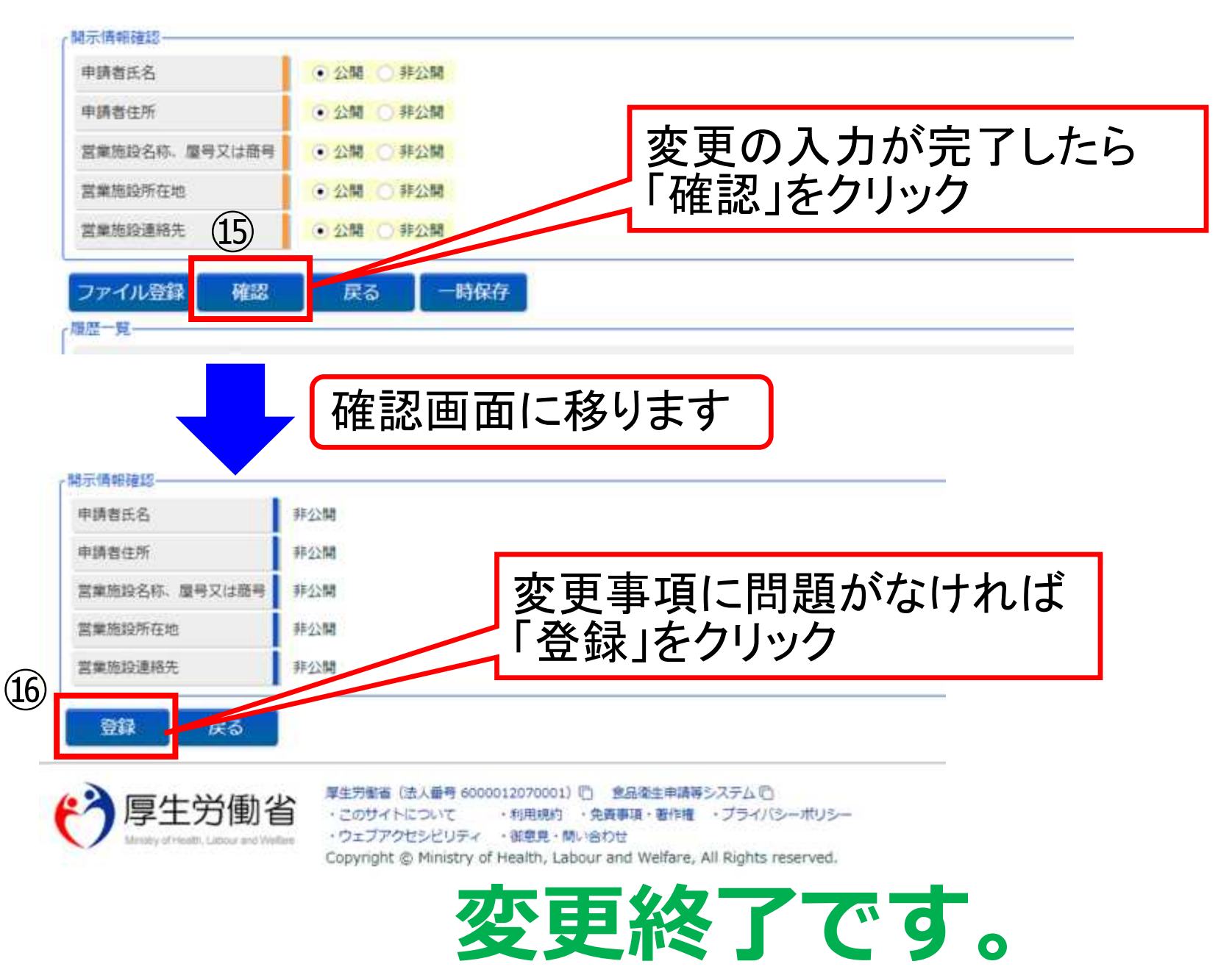